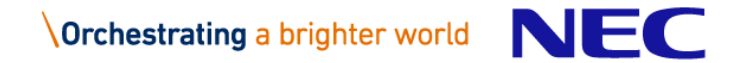

[NEC Group Internal Use Only]

# Migrating SV9100 CP10 to CP20 Using the Customer Transition Programme (CTP)

Rev – 24 March 2022

#### Overview

CTP is the new process to migrate an existing system to the latest SV9100 CP20 system It will replace the current Replication process

#### Process

- 1. Make the system a candidate for CTP within Customer Base Application
- 2. Create new opportunity for SV9100 CP20 (do not select Existing system)
- 3. Build the CP20 config as required (add licences and hardware etc)
- 4. In the workbench swim lane add in the CT Programme
- 5. Within the CT Programme project
  - 1. enter the HWKey code & activation date
  - 2. Select Reusable parts (Hardware items) = rack mount BE106405 and Chassis BE112988 etc
  - 3. Click Save
- 6. Click 'Calculate Discount' button
  - 1. Reusable licenses shown
- 7. Go to the SV9100 system project to view the Parts List

See also the FAQ section for additional tips.

#### Comparison to current Replication process

| Replication Process                                                                                    | CTP Process                                                                                                    |
|----------------------------------------------------------------------------------------------------|----------------------------------------------------------------------------------------------------|
| Gather details of the existing CP10 system                                                             | Gather details of the existing CP10 system                                                                                                    |
|                                                                                                    | Within Customer Base Application: Make the CP10 system a candidate for CTP                                                                                                    |
| Create new opportunity in CPQ                                                                          | Create new opportunity in CPQ                                                                                                    |
| Within the Workbench: drop in a Non Config system                                                      | Within the Workbench: drop in an <b>SV9100</b> system (this will be a CP20 system)                                                                                                |
| Select the new CP20 parts required.<br>Expansion or changes <u>can not</u> be included in this project | Configure the new CP20 system with the total configuration required, can include expansion or changes                                                                             |
|                                                                                                    | Go back to the Workbench: drop in the <b>CT Programme</b>                                                                                                    |
|                                                                                                    | Within the CT Programme system: enter the CP10 HWkey code and select the hardware parts you wish to reuse from the existing system and then click the 'Calculate Discount' button |

There are a few more steps for the new CTP Process but it does allow **expansions** and **changes within the system configuration**. The Customer Base is also an easy to use database to track all of your migration opportunities

#### Overview

You can access Prophix CPQ and the Customer Base via your BizApps link on BusinessNet

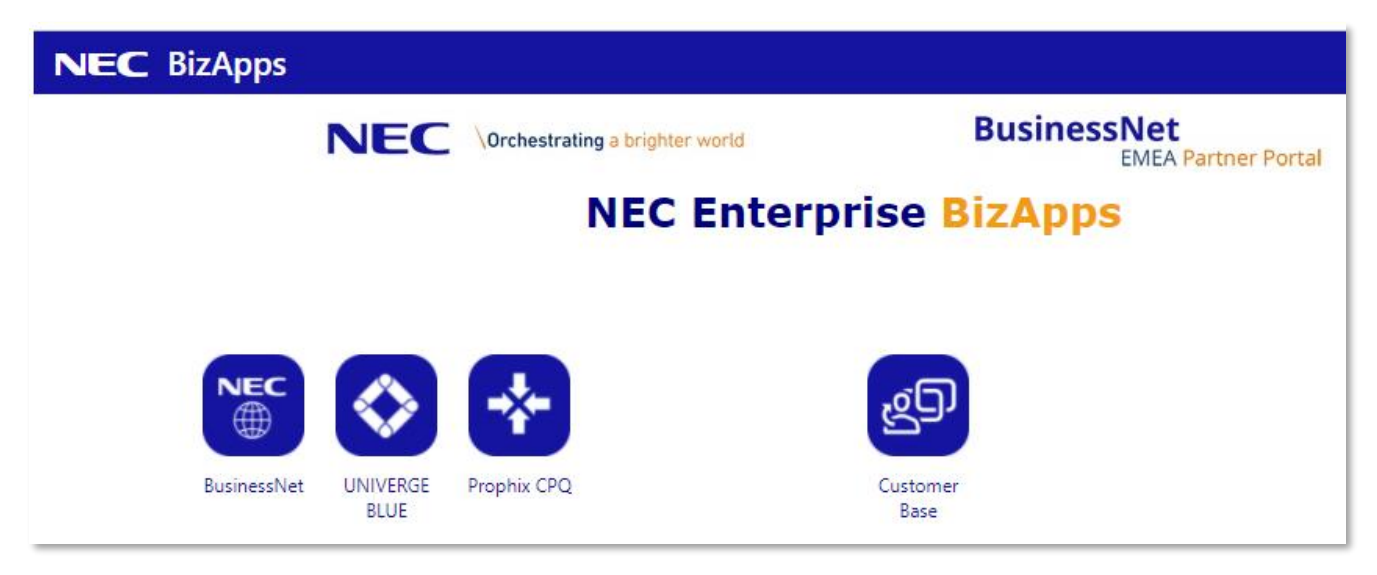

Step 1 - Gather the details of the existing system You'll need

• The Customer Name or HWkey code to be able to search within the **Customer Base Application** This will show the Hardware Key Code of the existing CP10 system and licences attached within LMS

Select NEC Programmes->SV9100 CP10 CTP

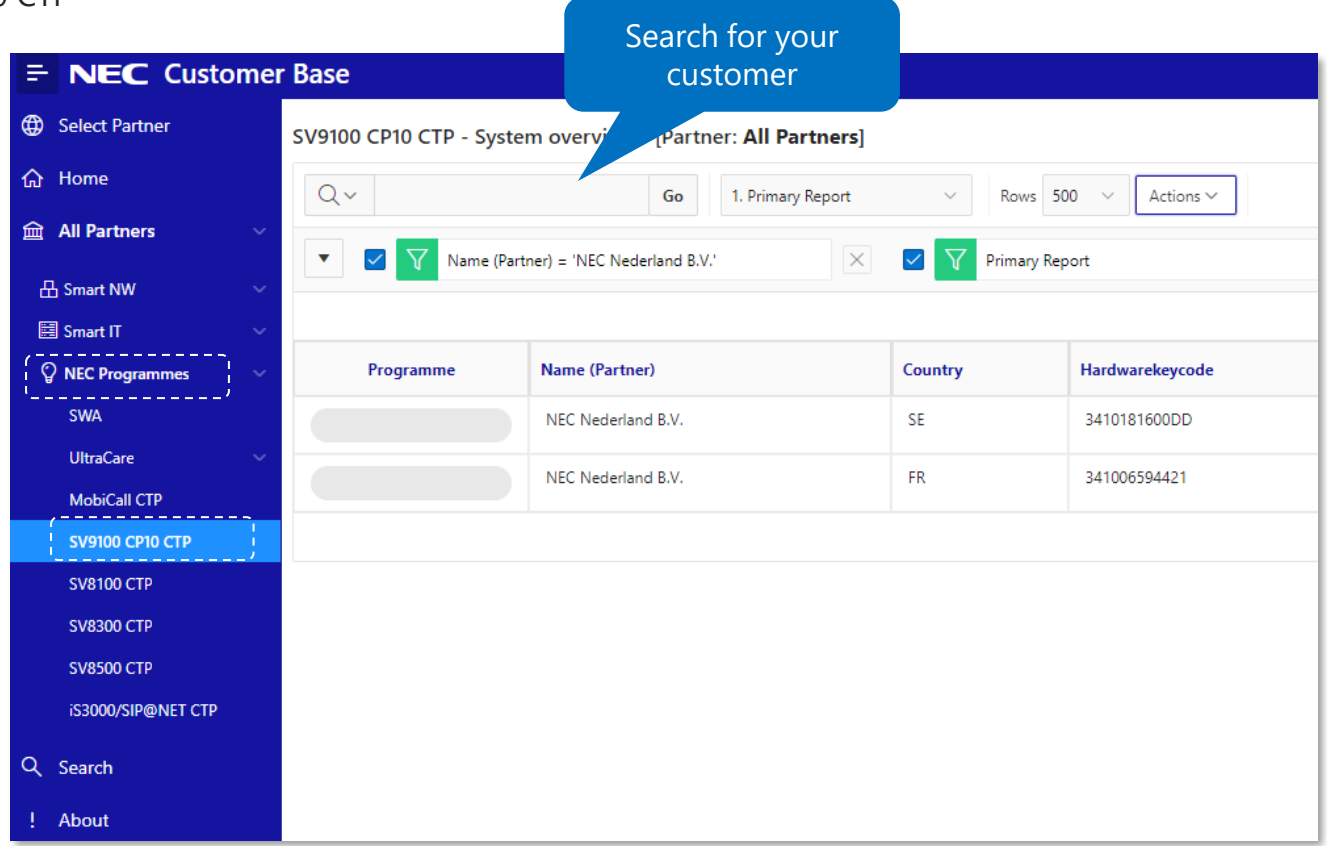

#### Step 2 – Make the system a Candidate for CTP

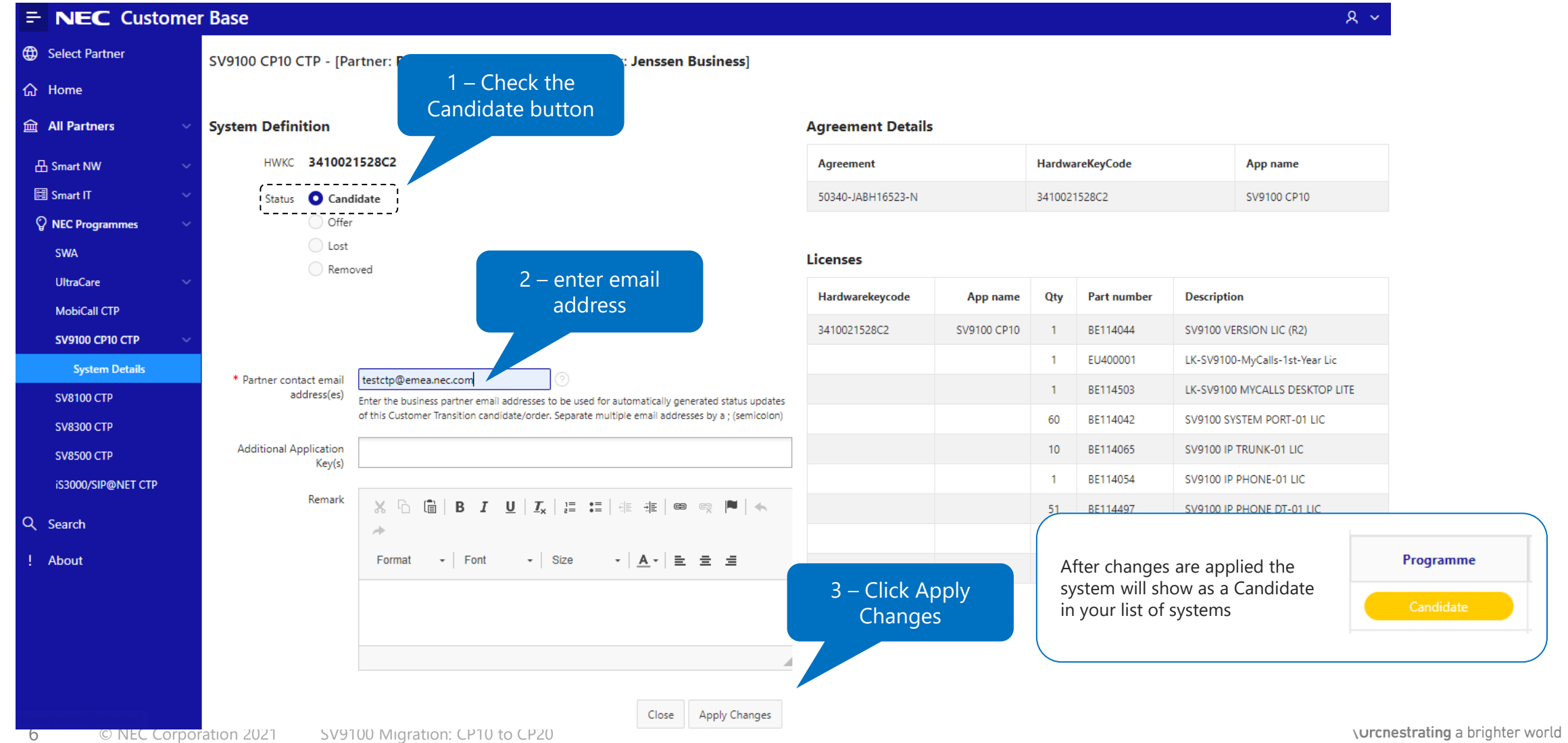

NEC

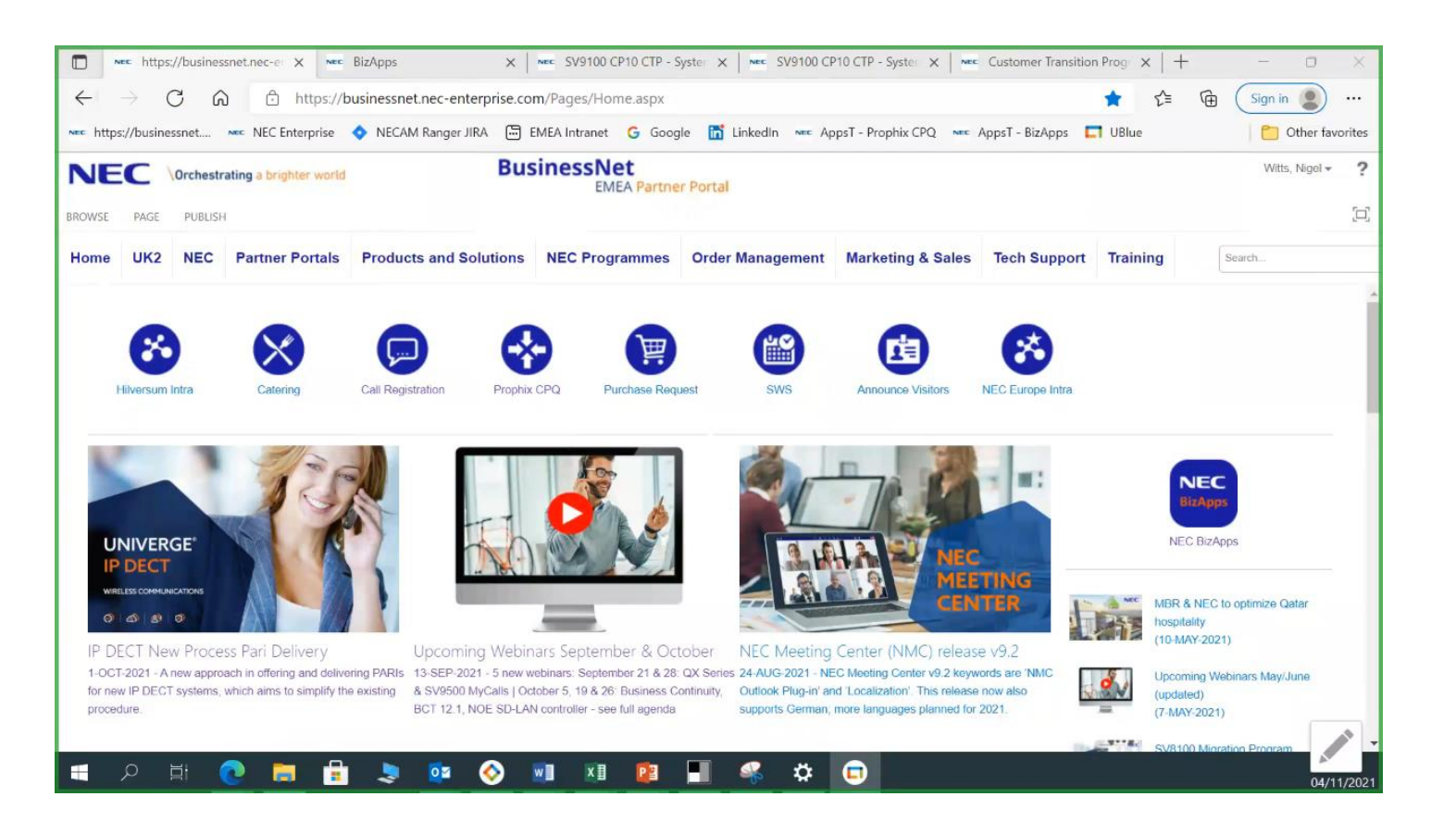

Step 3 – Go to CPQ and create a new Opportunity This is the same process as any new quote within CPQ

|                       | .PQ                     |                        |                         |        |
|-----------------------|-------------------------|------------------------|-------------------------|--------|
| 슈 Home 🗸              | Prop                    | hix CPQ                |                         |        |
| b Opportunities 🛛 🗸 🗸 | Manage C                | Opportunities          |                         |        |
| ! About               |                         |                        |                         |        |
|                       | Search                  |                        |                         |        |
|                       |                         | Create Opportu         | inity                   | ×      |
|                       | Opportunities           |                        |                         |        |
|                       | 👌 1200023331 - SV       | * Opportunity<br>Name  | SV9100 CP10 to CP20 CTP |        |
|                       | 👌 1200007454 - UK       | * End Customer<br>Name | Example.com             |        |
|                       | 👌 1200019373 - Eur      | * Account              | NEC Nederland B.V. × *  |        |
|                       | <a>1200022308 - SVa</a> |                        |                         |        |
|                       | 👌 1200014005 - Hu       | * Pricelist            | Base Pricelist V        |        |
|                       | 👌 1200021860 - des      | * Market               | TST v                   |        |
|                       | 🖒 1200021145 - SV:      | Summary                |                         |        |
|                       | 👌 1200019776 - 294      |                        |                         |        |
|                       | 👌 1200019371 - ME       |                        |                         |        |
|                       |                         | Cancel                 |                         | Create |

Step 4 – Go to the Workbench and drop in an SV9100 system into the swim lane

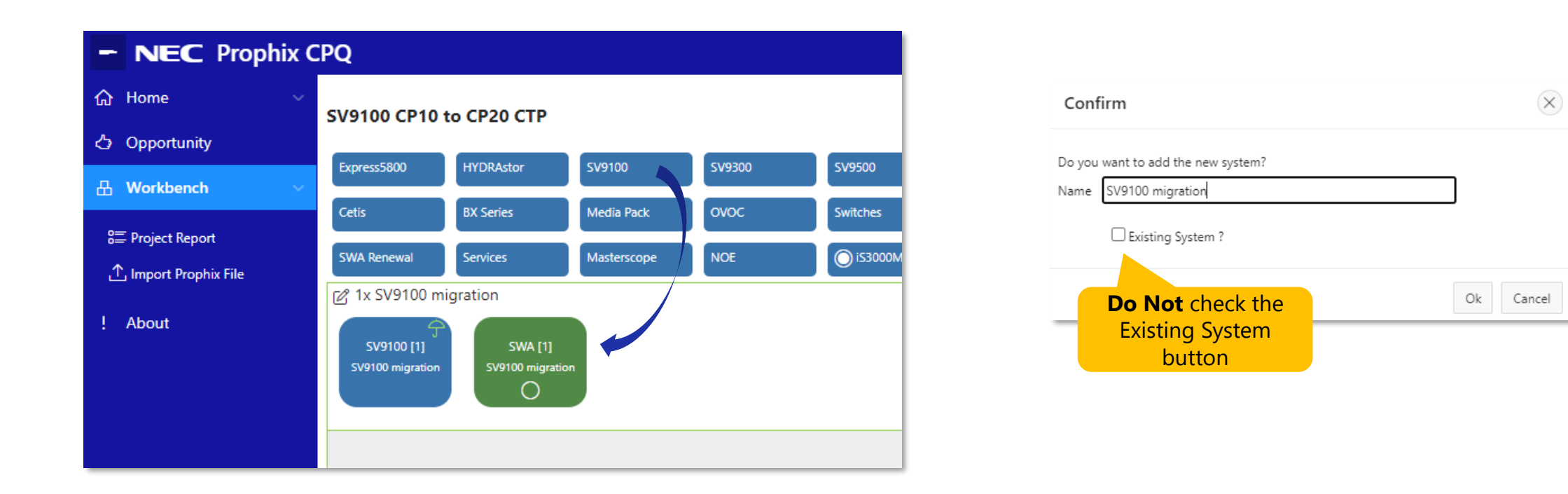

Add in additional SV9100 CP20 systems if you need a Network of SV9100 systems

All nodes must use the CP20 CPU card within a Netlink network (a mix of CP10 & CP20 is only support for a limited 30 day period to allow time to upgrade all systems)

Step 5 – Configure the SV9100 to the customer's new requirements – this can include any expansions or new parts & applications

|                       | PQ                                                              |                                     |           | e e e e e e e e e e e e e e e e e e e | ) Production (Exeter) 🔉 🗸 🤸 |
|-----------------------|-----------------------------------------------------------------|-------------------------------------|-----------|---------------------------------------|-----------------------------|
| 合 Home ~              | SV9100 CP10 to CP20 CTP - SV9100 r                              | migration - Base Pricelist, Mar     | ket: TST  |                                       | A [] [266063]               |
| 🖒 Opportunity         |                                                                 |                                     |           |                                       |                             |
| 品 Workbench ~         | SV9100 [1] SVA [1]<br>SV9100 migration                          |                                     |           |                                       |                             |
| Product ~             |                                                                 | # Description                       | EUR       | White Terminals                       |                             |
| Las Parts             | <ul> <li>System mormation</li> <li>Configured System</li> </ul> | 1 24 Port RJ45 Patch Panel, Black   | 80.00     |                                       |                             |
| 😡 System Diagram      | <ul> <li>Terminals</li> </ul>                                   | 1 CHS2U RACK MOUNT KIT              | 55.00     | 0 D I 530 - 12 Button/Display - White |                             |
| III Lingung Depart    | IP Terminals                                                    | 1 CHS2UG-EU<br>16 DTK-12D-1P/BK)TEL | 290.00    | 0 DT530 - 24 Button/Display - White   |                             |
| ET License Report     | Digital Terminals                                               | 1 GCD-16DLCA                        | 225.00    |                                       |                             |
| E Logging             | Miscellaneous SIP Terminals                                     | 1 GCD-CP20                          | 420.00    | 0 OT430 - Self Labelling - White      |                             |
| 🚍 Requirements        | Terminal Accessories                                            | 1 GPZ-IPLE                          | 596.00    |                                       |                             |
|                       | Analogue Terminals                                              | 32 ITK-12D-1P(BK)TEL                | 5,280.00  | Digital Terminal Accessories          |                             |
| Handling Instructions | Softhones                                                       | 1 LK-SV9100 MYCALLS DESKTOP<br>LITE | 1.00      |                                       |                             |
| ,↑, Upload            | h Hatal Tarminala                                               | 1 LK-SV9100-MyCalls-1st year Lic.   | 1.00      |                                       |                             |
| - ·                   | Hotel reminals                                                  | 1 SD-A2 EU                          | 134.00    | 0 Power Adapter                       |                             |
| Customer Base         | <ul> <li>Desktop Suite</li> </ul>                               | 28 SV9100 IP PHONE DT-01 LIC        | 952.00    |                                       |                             |
|                       | ▶ DECT                                                          | 4 SV9100 IP TRUNK-01 LIC            | 140.00    | 0 60 Button Console (DT500) - Black   |                             |
| ! About               | Fixed Mobile Convergence                                        | 1 SV9100 Version Lic (R10)          | 1.00      |                                       |                             |
|                       | Business ConneCT                                                | 6 UTP CAT 5e cable 3m               | 45.00     | 0 60 Button Console (DT500) - White   |                             |
|                       | Voicemail / UM                                                  |                                     | 10,000.00 |                                       |                             |
|                       | ▶ InUC                                                          |                                     |           |                                       |                             |
|                       | ▶ MyCalls                                                       |                                     |           | 0 Ø 60 Button Console (DT400) - White |                             |
|                       | <ul> <li>Hospitality Applications</li> </ul>                    |                                     |           |                                       |                             |
|                       | System Interfaces & Options                                     |                                     |           | 0 60 Button Console (DT300) - Black   |                             |
|                       |                                                                 |                                     |           | 0 8 Line Key Unit (DT500) - Black     |                             |

Step 6 – Go back to the Workbench and drop in the CT Programme

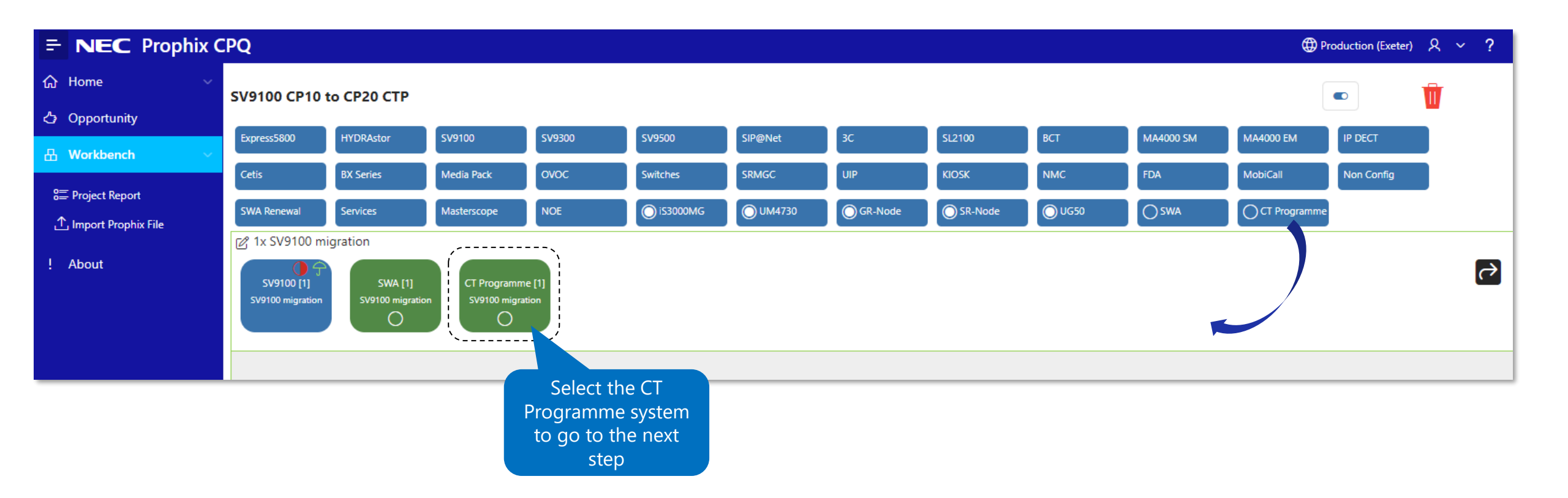

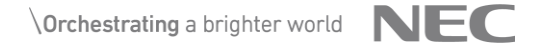

Step 7a – After selecting the CT Programme system within the Workbench enter the Hardware Keycode of the SV9100 CP10 and your planned Activation date Note – The Hardware keycode is case sensitive

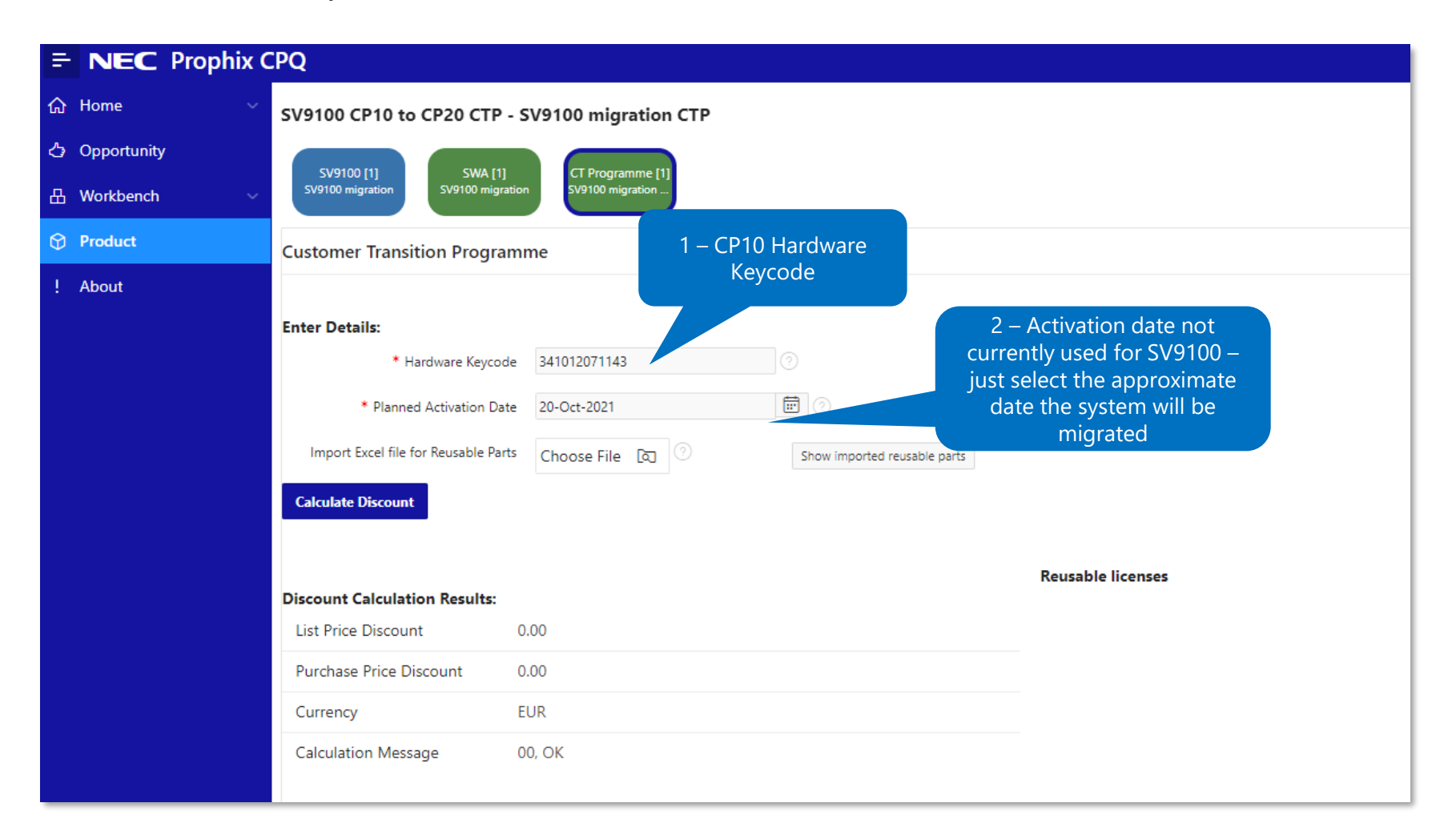

Step 7b – Choose the hardware parts you want to reuse from the existing system This can be done by manually selecting the parts in the Reuse column

| Reusable parts       |                   |                                |                        |                               |                  |
|----------------------|-------------------|--------------------------------|------------------------|-------------------------------|------------------|
| Q ~ Search: All Text | Columns Go Act    | tions V Edit Save              | 1 - Select w<br>you wa | /hich hardware<br>nt to reuse |                  |
| Part no              | Part description  | Co gured                       | Reuse                  | Product                       | Product name     |
| BE106405             | CHS2U RACK MOUN 2 | – Click Save when <sup>1</sup> | 1                      | SV9100                        | SV9100 migration |
| BE112988             | CHS2UG-EU         | done 1                         | 1                      | SV9100                        | SV9100 migration |
| BE119025             | GCD-CP20          | 1                              | -                      | SV9100                        | SV9100 migration |
| BE119031             | SD-A2 EU          | 1                              | -                      | SV9100                        | SV9100 migration |
| BE113281             | GPZ-IPLE          | 1                              | 1                      | SV9100                        | SV9100 migration |
| BE118965             | ITK-12D-1P(BK)TEL | 55                             | 55                     | SV9100                        | SV9100 migration |
|                      |                   |                                |                        |                               |                  |

Or, by importing a list from Excel using the Hardware Extractor spreadsheet See the slides later in the presentation for further details of importing the Excel file

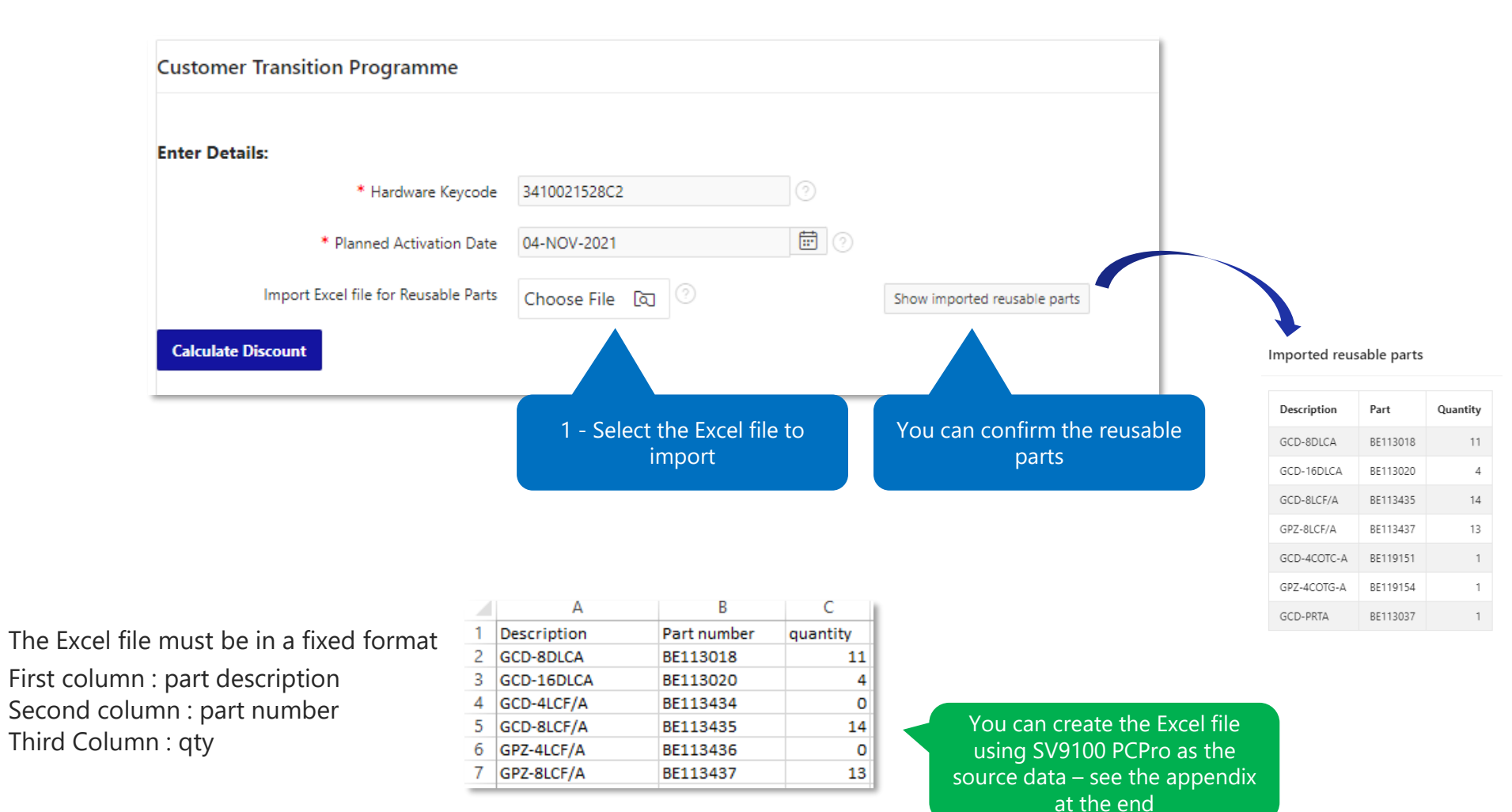

**\Orchestrating** a brighter world **NEC** 

Step 7c – Click the 'Calculate Discount' button

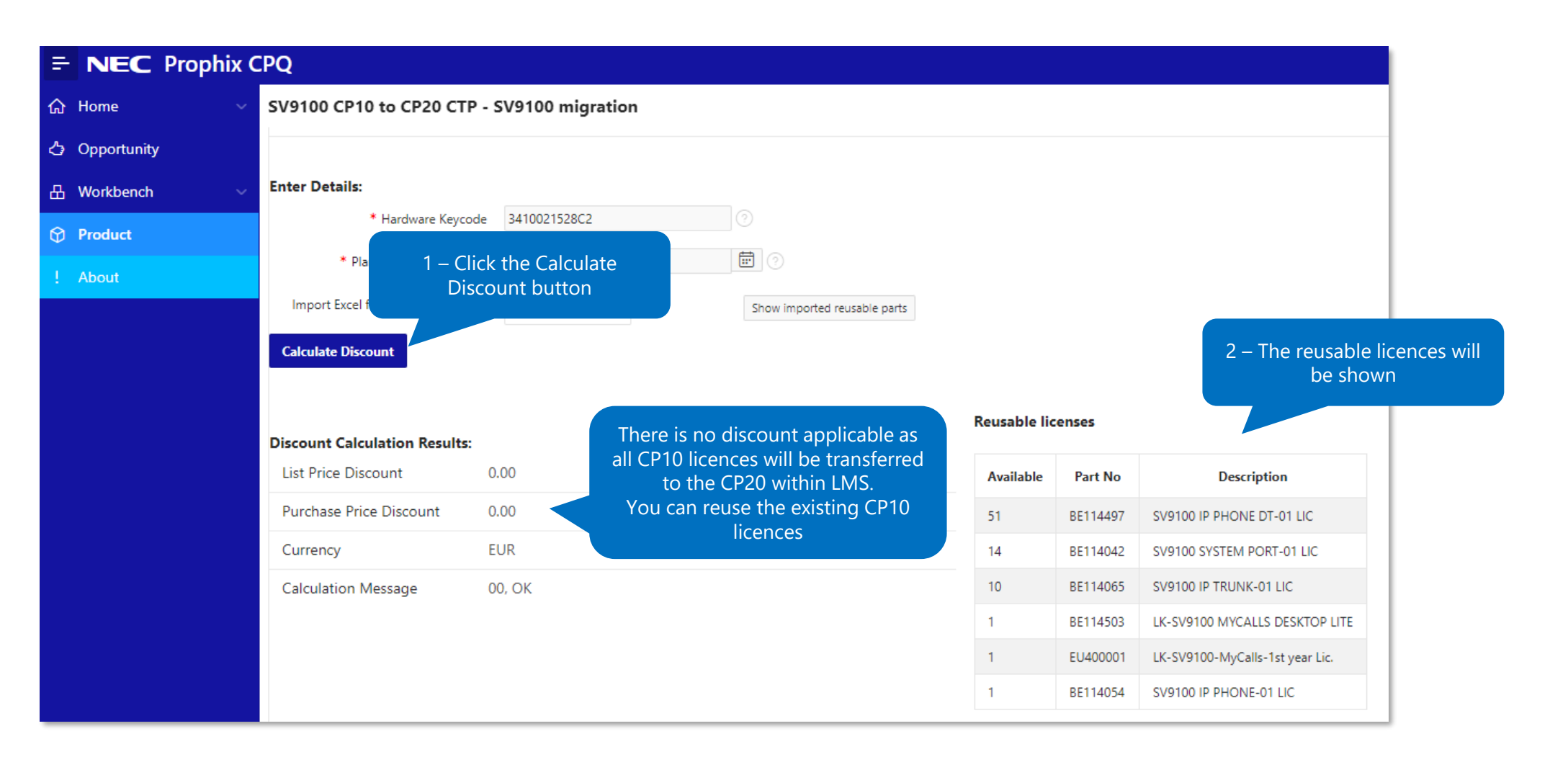

Step 8a – Select the SV9100 system – You must now click the Configure button the previous step

|                       | CPQ                                                                                   |                         |                                                                               |                            | ጸ ~ <b>?</b>                     |
|-----------------------|---------------------------------------------------------------------------------------|-------------------------|-------------------------------------------------------------------------------|----------------------------|----------------------------------|
| 合 Home ~              | CP10 to CP20 migration - SV9100                                                       | ) migrati               | ion - Base Pricelist, Marke                                                   | t: AT                      |                                  |
| 🖒 Opportunity         |                                                                                       |                         |                                                                               |                            | 2 – Click the Configure          |
| 品 Workbench ~         | SV9100 [1]<br>SV9100 migration SV9100 migration                                       | CT Program<br>SV9100 mi | mme [1]<br>igration                                                           |                            |                                  |
| 😚 Product 🗸 🗸         |                                                                                       |                         | Description                                                                   | FIIR                       | System Information               |
| ြုံး Parts            | 1 - Select the SV9100<br>System                                                       | 1                       | CHS2U RACK MOUNT KIT                                                          | 55.00                      |                                  |
| 🔀 System Diagram      | Conngured System                                                                      | 1                       | CHS2UG-EU                                                                     | 290.00                     | System Description               |
| E License Report      | <ul> <li>Terminals</li> <li>Hotel Terminals</li> </ul>                                | 1                       | GCD-CP20<br>GPZ-IPLE                                                          | 420.00                     |                                  |
| E Logging             | <ul> <li>Desktop Suite</li> </ul>                                                     | 1                       | LK-SV9100 MYCALLS DESKTOP                                                     | "' The                     | e parts list will refresh        |
| Requirements          | ▶ DECT                                                                                | 1                       | LK-SV9100-MyCalls-1st year Lic.                                               | 1.00                       |                                  |
| Handling Instructions | Fixed Mobile Convergence     Business ConneCT                                         | 1                       | SD-A2 EU<br>SV9100 HOTEL LIC                                                  | 134.00<br>179.00           | Site Name                        |
| ⊥ Upload              | Voicemail / UM                                                                        | 6                       | SV9100 INMAIL VRS PORT-01 LIC                                                 | 150.00                     | Site Full Address                |
| Customer Base         | ► InUC MyCalls                                                                        | 25<br>6                 | SV9100 IP PHONE DT-01 LIC<br>SV9100 IP PHONE-01 LIC<br>SV9100 IP TRUNK-01 LIC | 850.00<br>540.00<br>210.00 |                                  |
| ! About               | <ul> <li>Hospitality Applications</li> <li>System Interfaces &amp; Options</li> </ul> | 1                       | SV9100 InFIAS LIC<br>SV9100 InSNAPSHOT IMG-01 LIC                             | 950.00<br>80.00            | Site Contact Person Name         |
|                       |                                                                                       | 8                       | SV9100 INSNAPSHOT V1 LIC<br>SV9100 MOBILE EXT-01 LIC                          | 400.00                     | Address                          |
|                       |                                                                                       | 1                       | SV9100 Version Lic (R10)                                                      | 1.00<br>9 <b>,272.00</b>   | Site Contact Person Phone Number |

Step 8b– Within the Workbench you must now click the red icon within the CT Programme system to update the re-usable parts within the whole project Once updated the red icon will disappear

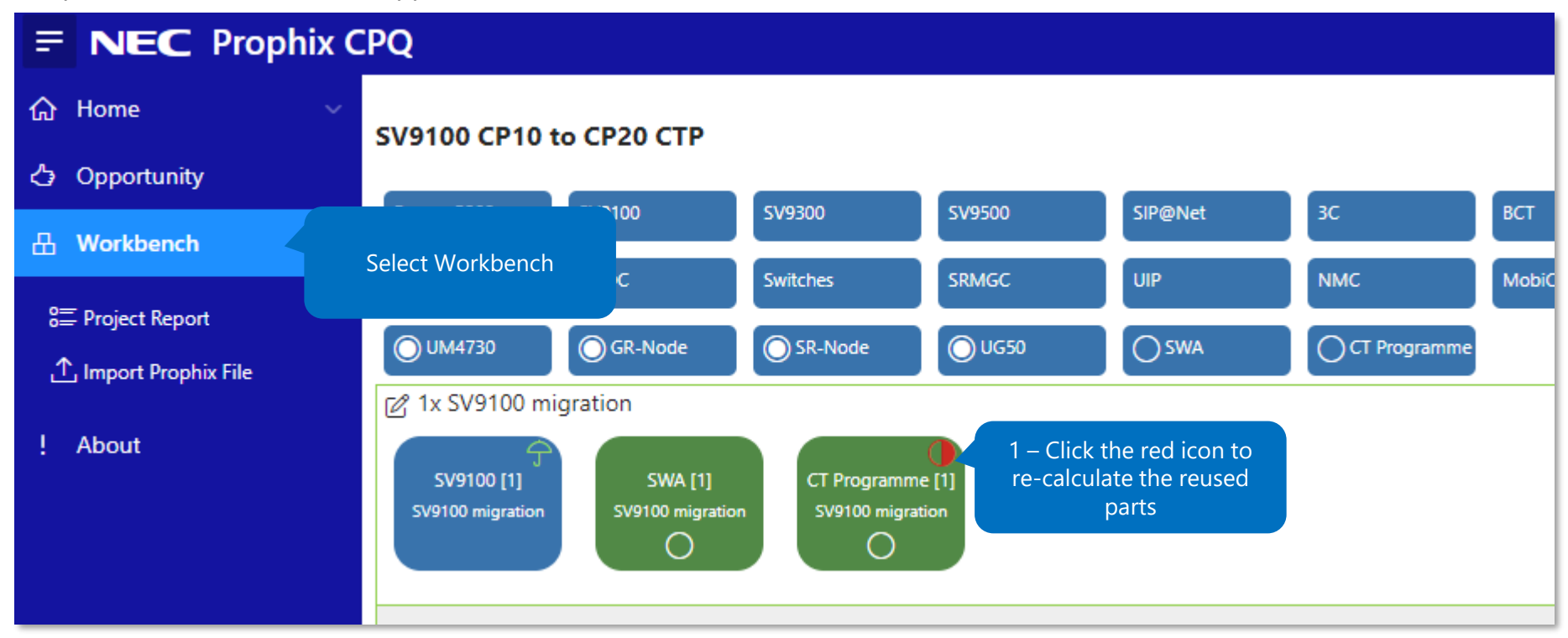

The red icon will re-appear if you make any changes to the SV9100 or CT Programme systems, just click it to update your configuration by repeating steps 7c and 8a.

Step 8c – Within the SV9100 System the Parts List view will show all parts you have requested for the new SV9100 CP20 system and will <u>not</u> show any of the reused parts. **Do not use this parts list for your final parts list** 

| E NEC Proph           | nix CPQ                 |             |                   |                                 |          |            | 🌐 Test, Test LMS |
|-----------------------|-------------------------|-------------|-------------------|---------------------------------|----------|------------|------------------|
| 合 Home                | Configured Parts, Price | e List :    |                   |                                 |          |            | ×                |
| 🖒 Opportunity         | Qv                      |             | Go 1. Prin        | nary Report V Actions V         | 31       |            |                  |
|                       | -                       |             |                   |                                 | -        |            |                  |
| Product               | System Part ↓=          | Qty         | Part No           | Description                     | Currency | List Price | Total List Price |
| Parts                 | SV9100 CP20             | 1           | BE106405          | CHS2U RACK MOUNT KIT            | EUR      | 55.00      | 55.00            |
| System Diagram        | The parts list          | will show   | all requested     | Jug-EU                          | EUR      | 290.00     | 290.00           |
| ET License Report     | hardware and            | licences a  | at full List Pric |                                 | EUR      | 596.00     | 596.00           |
| E Logging             | including any p         | Darts you   | may be reusi      | 0 SYSTEM PORT-01 LIC            | EUR      | 6.00       | 0.00             |
| Requirements          | Do not use this         | list for yo | ur final parts    | list 0 IP PHONE-01 LIC          | EUR      | 90.00      | 0.00             |
| Handling Instructions | SV9100 CP20             | 10          | BE114005          | SV9100 IP TRUNK-01 LIC          | EUR      | 35.00      | 0.00             |
| 个 Upload              | SV9100 CP20             | 55          | BE114497          | SV9100 IP PHONE DT-01 LIC       | EUR      | 34.00      | 136.00           |
| Customer Base         | SV9100 CP20             | 1           | BE119025          | GCD-CP20                        | EUR      | 420.00     | 420.00           |
| ! About               | SV9100 CP20             | 1           | BE119031          | SD-A2 EU                        | EUR      | 134.00     | 134.00           |
|                       | SV9100 CP20             | 1           | BE119589          | SV9100 Version Lic (R10)        | EUR      | 1.00       | 1.00             |
|                       | MyCalls                 | 1           | BE114503          | LK-SV9100 MYCALLS DESKTOP LITE  | EUR      | 1.00       | 0.00             |
|                       | MyCalls                 | 1           | EU400001          | LK-SV9100-MyCalls-1st year Lic. | EUR      | 1.00       | 0.00             |
|                       | IP Terminals            | 55          | BE118965          | ITK-12D-1P(BK)TEL               | EUR      | 165.00     | 9,075.00         |
|                       |                         |             |                   |                                 |          |            | 10,707.00        |

Step 8d– Go back to the Opportunity and view the Pricing

| E NEC Prophix C | PQ          |                  |         |                |                |                   |                                        |                                            |                                       |                     |                 |             |                |             |        |                | ጸ ~ 1           | ?    |
|-----------------|-------------|------------------|---------|----------------|----------------|-------------------|----------------------------------------|--------------------------------------------|---------------------------------------|---------------------|-----------------|-------------|----------------|-------------|--------|----------------|-----------------|------|
| ት Home 🗸 🗸      | Show All    | Opportunity      | Cor     | nfiguration (E | UR) P          | ricing (EUF       | R) Team                                |                                            |                                       |                     |                 |             |                |             |        |                |                 |      |
| Opportunity     | Opportuni   | ty               |         |                |                |                   |                                        |                                            |                                       |                     |                 |             |                |             | Edi    | it Opportunity | Close Won / Los | t    |
| 🗄 Workbench 🛛 🗸 | Opportunit  | y Name           |         | SV9100 CF      | P10 to C       | P20 CTP           |                                        |                                            |                                       | E                   | id Customer N   | ame         | CP10 custo     | omer        |        |                |                 | -    |
| . About         | Opportunit  | y Number         |         | 120002412      | 29             |                   |                                        |                                            |                                       | N                   | arket           |             | AT             |             |        |                |                 |      |
|                 | Account     |                  |         | PKE Electro    | onics Gr       | mbH               |                                        |                                            |                                       | P                   | icelist         |             | Base Price     | list (EUR)  |        |                |                 |      |
|                 | Sales Repre | esentitive       |         | Nigel Witt     | s              |                   |                                        |                                            |                                       |                     |                 |             |                |             |        |                |                 |      |
|                 | Configurat  | tion (EUR)       |         |                |                |                   |                                        |                                            |                                       |                     |                 |             |                |             |        |                | 2<br>2          | -    |
|                 | Configure   | Status           | Qty     | Product        |                |                   | Total                                  | l product l                                | ist price To                          | atal SWA list price | Added           | Modifi      | ed             |             |        |                |                 |      |
|                 | *           | <mark>.</mark> 、 | 1       | I SV9100 migr  | ation (SV      | 9100 [1])         |                                        |                                            | 691.00                                | 173.0               | 4 20 minutes ag | go 12 minu  | tes ago        |             |        |                |                 |      |
|                 | *           | ~                | 1       | SV9100 migr    | ation (CT      | Programme         | e [1])                                 |                                            | 0.00                                  |                     | - 17 minutes ag | go 9 minute | es ago         |             |        |                |                 |      |
|                 | Total       |                  |         | Ensure t       | there          | is a ✓            | display                                | /ed                                        | 691.00                                | 173.0               | 4               |             |                |             |        |                |                 |      |
|                 | Pricing (EU | JR)              |         | calculat       | t, yo<br>te yo | u need<br>ur conf | figuratio                              | on                                         |                                       |                     |                 |             |                |             |        |                | + 2             | -    |
|                 | Select      |                  |         |                | Edit           | Deal              | Products                               |                                            |                                       | Total quote         | Margin (%)      | Voucher     | Created ↓=     | Created by  | Export |                |                 |      |
|                 | € SV9100 C  | P10 to CP20      | CTP - [ | Default Quote  | Ľ              | Parts Deal        | SV9100 mig<br>SV9100 mig<br>SV9100 mig | gration (CT<br>gration (SV!<br>gration (SW | Programme [1]<br>9100 [1])<br>/A [1]) | ) 864.04            | 56.46           | = 0         | 20 minutes ago | Nigel Witts | ×I     |                |                 |      |
|                 |             |                  | -       |                |                |                   |                                        |                                            |                                       |                     |                 |             |                |             |        |                | View the P      | rice |

Step 8e – The Pricelist will show the quantity requested, less any parts you have chosen to reuse Use this for your final parts list

Please ensure you have checked all required & reused parts are correct!

| Price type : Part price |                               |     |            |                                                         |          |        |             |
|-------------------------|-------------------------------|-----|------------|---------------------------------------------------------|----------|--------|-------------|
| System                  | Systempart                    | Qty | Part       | Full description                                        | Currency | Quote  | Total quote |
| SV9100 migration        | SV9100 CP20 SWA               | 28  | BE112031   | SWA Unit                                                | EUR      | 6.18   | 173.04      |
| SV9100 migration        | SV9100 CP20                   | 1   | BE119025   | GCD-CP20<br>SV9100 Central Processor Card - CP20        | EUR      | 420.00 | 420.00      |
| SV9100 migration        | SV9100 CP20                   | 1   | BE119031   | SD-A2 EU<br>SV9100 SD Memory card 2GB (40 Hour storage) | EUR      | 134.00 | 134.00      |
| SV9100 migration        | SV9100 CP20                   | 4   | BE114497   | SV9100 IP PHONE DT-01 LIC<br>SV9100 IP Phone DT License | EUR      | 34.00  | 136.00      |
| SV9100 migration        | SV9100 CP20                   | 1   | BE119589   | SV9100 Version Lic (R10)<br>SV9100 VERSION LIC (R10)    | EUR      | 1.00   | 1.00        |
| SV9100 migration        | Customer Transition Programme | 1   | CTDISCOUNT | Customer Transition Discount                            | EUR      | 0.00   | 0.00        |
|                         |                               |     |            |                                                         |          |        | 864.04      |
|                         |                               |     |            |                                                         |          |        |             |

Quantity to order (Requested minus Reused)

# Prophix CPQ Project – Live demo (click to play)

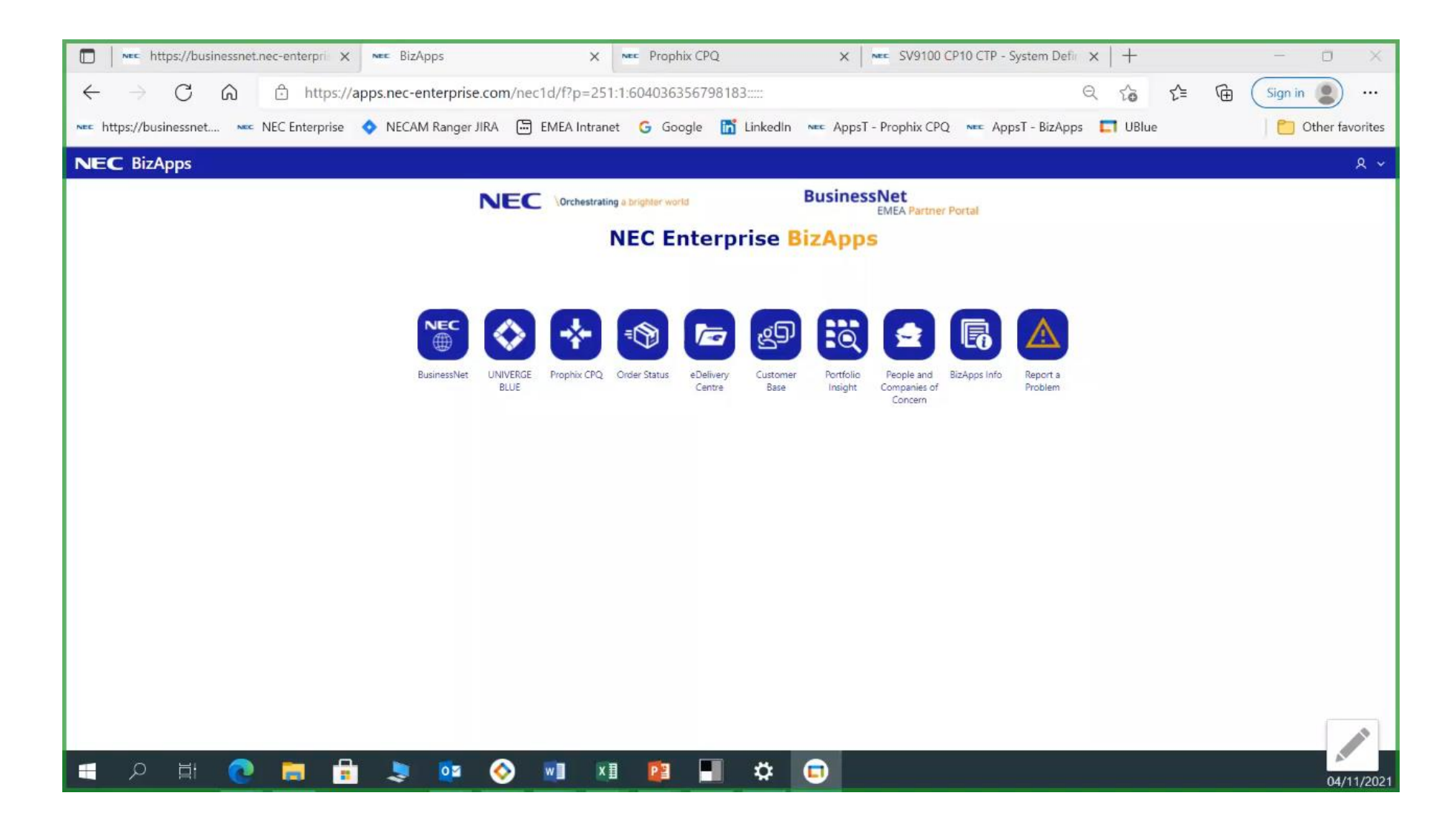

Almost all CP10 system parts can be reused in the CP20 system These parts **can not** be reused

|           | SV9100 CP10 part                           |                     | Reuse in the SV9100 CP20 s                              | ystem                                                                                                    |
|-----------|--------------------------------------------|---------------------|---------------------------------------------------------|----------------------------------------------------------------------------------------------------|
| Part Code | Description                                | Can part be reused? | What to do on the CP20 system                           |                                                                                                    |
| BE113218  | GCD-CP10 CPU card                          | No                  | Replace with the GCD-CP20 CPU card BE119025             | Added by CPQ, mandatory for a CP20 system                                                                                                    |
| BE113286  | SD-A1 memory card 1GB/15hour               | No                  | Replace with either                                     | You choose the capacity within the configuration of                                                                                                    |
| BE113287  | SD-B1 memory card 4GB/112hour              | No                  | SD-A2 BE119031 2GB/40hour<br>SD-B2 BE119032 8GB/230hour | your new CP20 system                                                                                                    |
| BE113016  | GPZ-BS10 Expansion chassis connection card | No                  | Replace with the GPZ-BS20 card BE119026                 | CPQ will add the BS20 when you configure more than<br>one 19" chassis<br>Note – you can reuse the GPZ-BS11 cards (BE113017)<br>so be sure to select these within your Reusable Parts |

Typical example of reusable parts

| Part no      | Part description                | Configured | Reuse | Product |
|--------------|---------------------------------|------------|-------|---------|
| BE106405     | CHS2U RACK MOUNT KIT            | 2          | 1     | SV9100  |
| BE112988     | CHS2UG-EU                       | 2          | 1     | SV9100  |
| BE119025     | GCD-CP20                        | 1          | -     | SV9100  |
| BE119031     | SD-A2 EU                        | 1          | -     | SV9100  |
| BE113281     | GPZ-IPLE                        | 1          | 1     | SV9100  |
| BE118965     | ITK-12D-1P(BK)TEL               | 55         | 55    | SV9100  |
| 960001645000 | UTP CAT 5e cable 3m             | 30         | 30    | SV9100  |
| FFV24NECBK   | 24 Port RJ45 Patch Panel, Black | 5          | 1     | SV9100  |
| BE113017     | GPZ-BS11                        | 1          | 1     | SV9100  |
| BE119026     | GPZ-BS20                        | 1          | -     | SV9100  |
| BE113434     | GCD-4LCF                        | 1          | 1     | SV9100  |
| BE113435     | GCD-8LCF                        | 6          | 6     | SV9100  |
| BE113437     | GPZ-8LCF                        | б          | 6     | SV9100  |

GPZ-BS11 can be reused GPZ-BS10 is replaced with the GPZ-BS20

#### Creating the Excel Import file using SV9100 PCPro as the source data

The Hardware Parts list is generated by taking the details from the Cards view within SV9100 CP10 or CP20 PCPro

- 1. 'Select All' [CTRL+A] and 'Copy' [CTRL+C] from PCPro
- 2. 'Paste' into Excel Hardware Extractor spreadsheet
- Excel will convert any compatible interface cards into an SV9100 parts list
- Parts list can be imported into the CTP
- Partner is free to create/edit the parts list it is the responsibility of the Partner to ensure technical compatibility

This import will create a parts list of reusable parts within your CPQ project, you must then choose which you want to reuse within the new CP20 system You can choose to reuse any quantity of existing parts available

There are separate sheets if you have a Network of multiple systems, this allows your to align the Excel import sheets with each of your network systems with CPQ

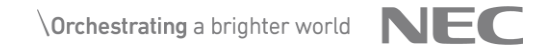

- 1. Click anywhere within the Blade Configuration screen of PCPro
- 2. Select All text on screen by pressing CTRL and A
- 3. Copy by pressing **CTRL and C**
- 4. Paste into the Excel Hardware Extractor sheet (use the Primary Node sheet for a single chassis system and the Node 2~5 for Netlink remote nodes) Use 'Paste using Match Destination Formatting' into cell A1 - this will paste just the text Or 'Paste Keep Source Formatting' or just CTRL and V will also work ok but you will paste graphics and text

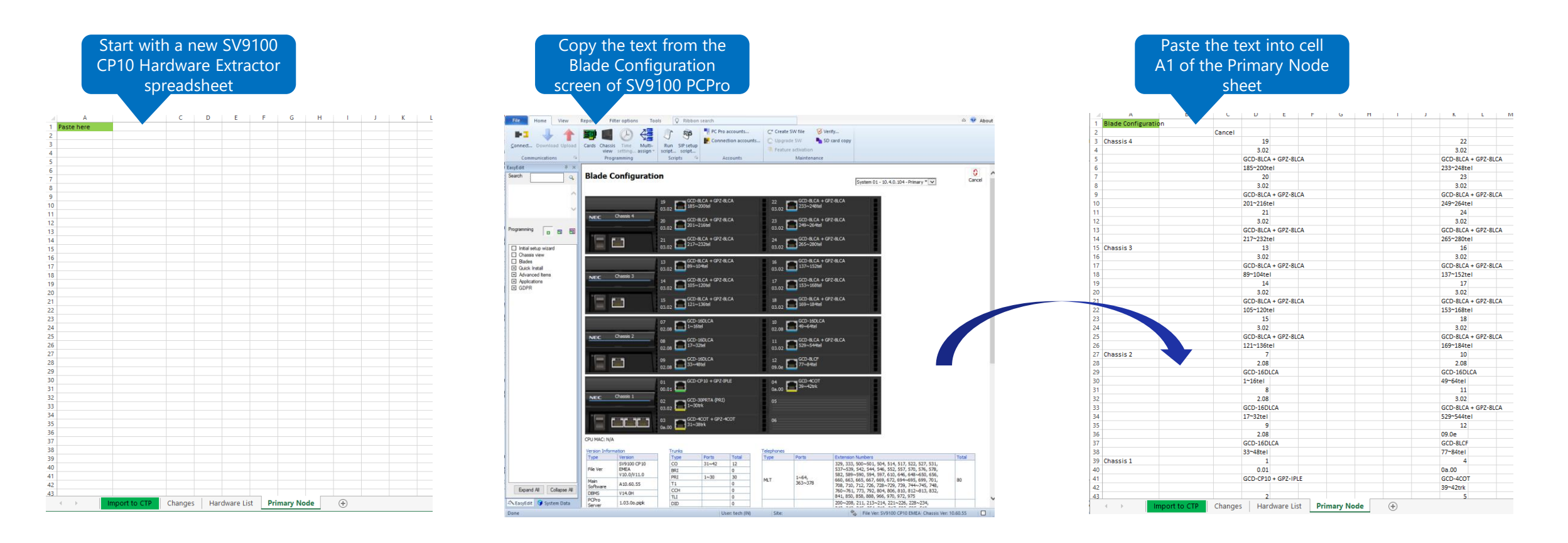

Now select the Hardware List sheet to view the cards that can be reused in the SV9100 CP20 system

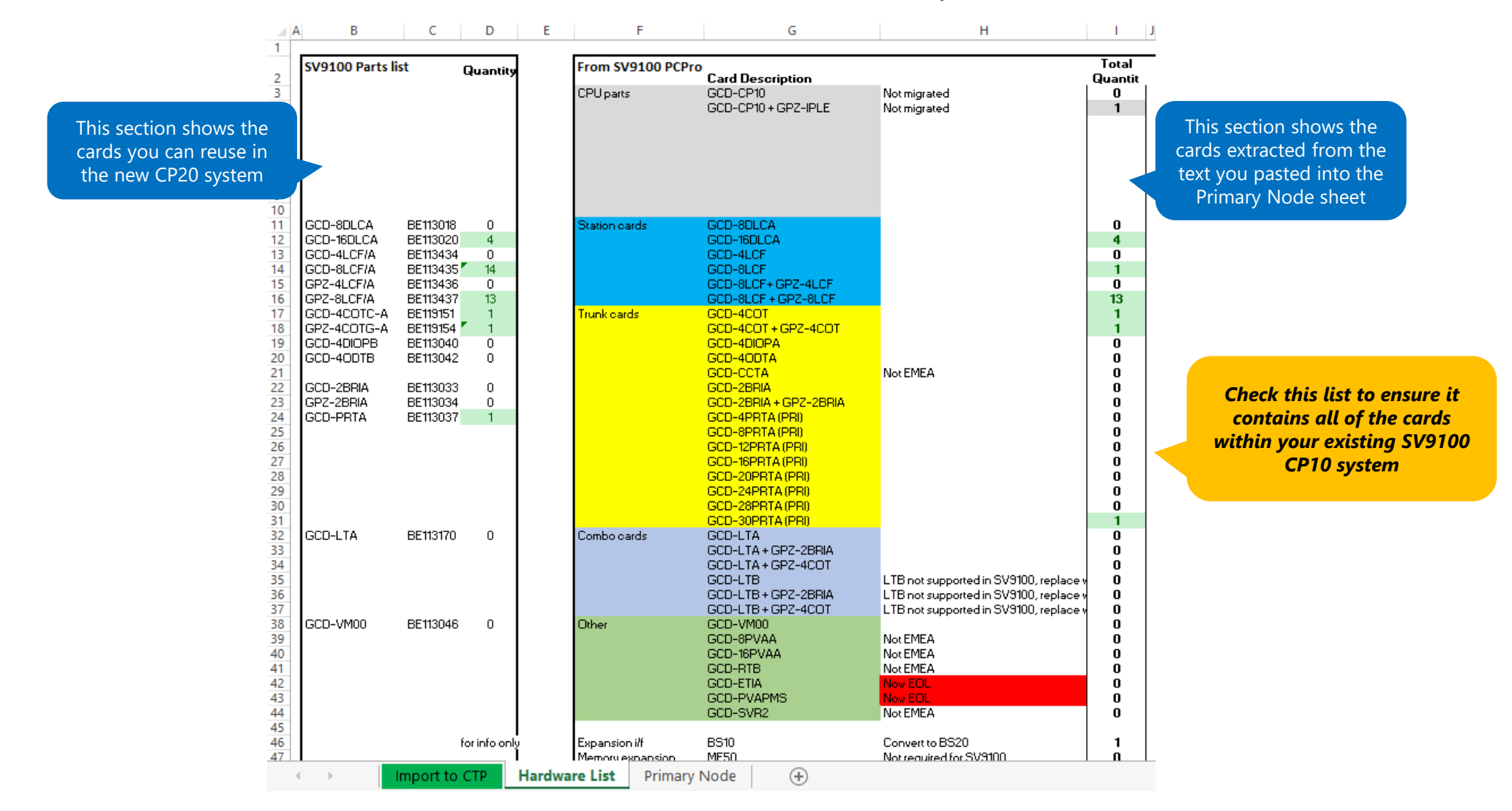

#### The import list is shown on the Import to CTP sheet - Do not edit this sheet as it will be used by the Prophix CPQ Import function

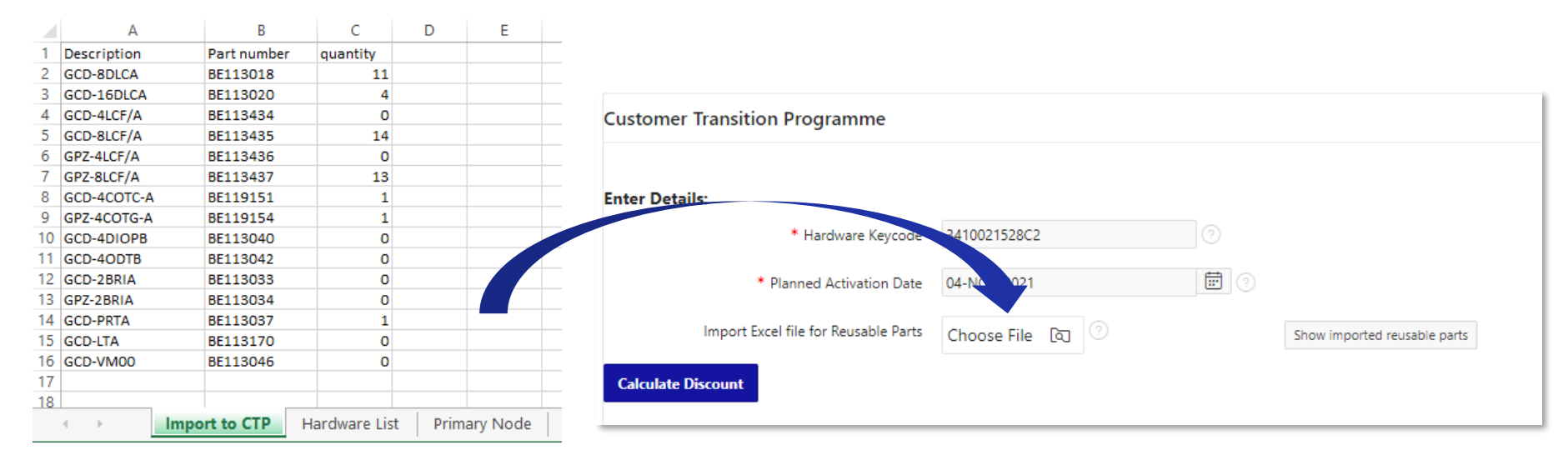

SV9100 Hardware Extractor

Prophix CPQ Import Excel file

Within the CT Programme system you can import the hardware list

| = NEC Prophix   | СРО                                                                                                    | 2 – a pop-up will appear |
|-----------------|----------------------------------------------------------------------------------------------------|--------------------------|
| යි Home ~       | SV9100 CP10 to CP20 CTP - SV9100 migration                                                                                                    | was successful           |
| 🖒 Opportunity   | SWR100 [1] SWA [1] CT Represented 1] 45 reusable parts imported, 0 reused.                                                                                                    |                          |
| 🗄 Workbench 🗸 🗸 | SV9100 migration SV9100 migration SV9100 migration                                                                                                    |                          |
| Product         | Customer Transition Programme                                                                                                    |                          |
| ! About         |                                                                                                    |                          |
|                 | Enter Details:<br>* Hardware Keycode 3410021528C2 1 - Click the 'Choose file'<br>to import<br>* Planned Activation Date 05-NOV-2021<br>Import Excel file for Reusable Parts Choose File © Show imported reusable parts<br>Calculate Discount |                          |

The reused parts will depend on the parts list of your new SV9100 system!

Only hardware parts on the parts list for the new CP20m system can be reused

| Search: All Text Column | is Go            | Actions ∽ Edit Save | 3     | Check<br>nen clio<br>with |
|-------------------------|------------------|---------------------|-------|---------------------------|
| Part no                 | Part description | Configured          | Reuse | Product                   |
| E106405                 | CHS2U RACK MOU   | 1                   | 1     | SV9100                    |
| BE112988                | CHS2UG-EU        | 1                   | 1     | SV9100                    |
| BE119025                | GCD-CP20         | 1                   | -     | SV9100                    |
| BE119031                | SD-A2 EU         | 1                   |       | SV9100                    |
| BE113281                | GPZ-IPLE         | 1                   | 1     | SV9100                    |
|                         |                  |                     |       |                           |

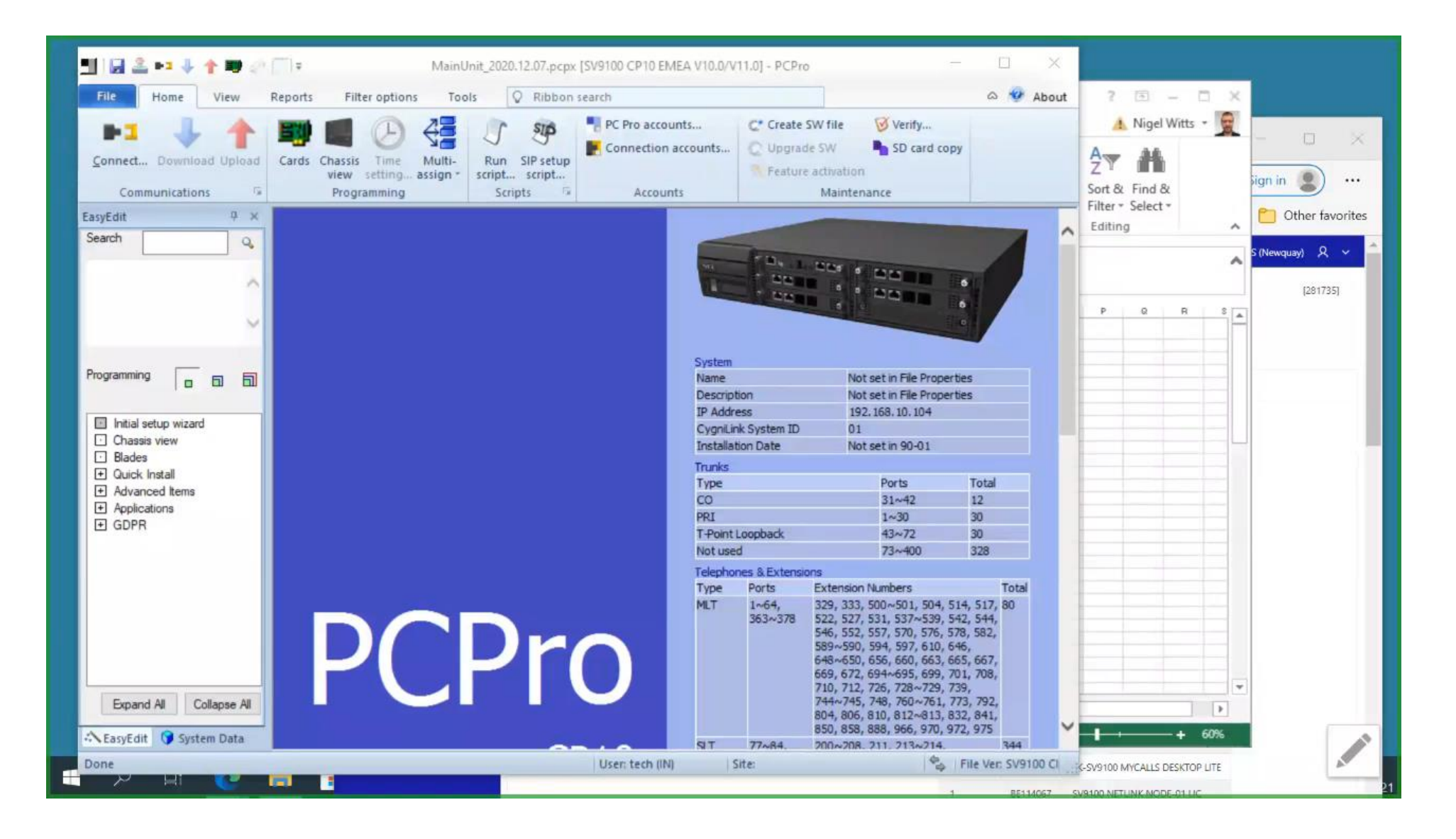

#### Software Assurance (SWA)

There are several options available for SWA

1. Not have any SWA

Select  $\mathbf{No}~\mathbf{SWA}$  within the SWA section of the CPQ migration project

- Transfer over any existing SWA from the CP10 system to the new CP20 system The existing SWA for the CP10 system is not visible within the CP20 migration project as it will be moved over to the CP20 at a later date (when installing the CP20 system) Select **No SWA** within the SWA section of the CPQ migration project
- 3. Add SWA to the new CP20 system

This should <u>not</u> be added within the CP20 migration project Select **No SWA** within the SWA section of the CPQ migration project SWA should be added either:

- To the CP10 system before you begin the CPQ migration
- Or to the CP20 system after you have moved the licences to the new CP20 system

|                         |                              |                     | SWA section                                                                                                    |                              |  |  |
|-------------------------|------------------------------|---------------------|----------------------------------------------------------------------------------------------------|------------------------------|--|--|
| sv                      | SV9100 [1]<br>9100 migration | SV91                | SWA [1]<br>00 migration CT Programme [1]<br>SV9100 migration                                                                                     |                              |  |  |
| 6-4                     |                              | Dela                | Click here to edit the                                                                                                    |                              |  |  |
| SOIL                    | ware Assura                  | ince D              | SWA for the CP20                                                                                                    |                              |  |  |
| St                      | atus                         |                     | system                                                                                                    |                              |  |  |
| 0                       | ✓ @ ≤                        | 5V9100 n            | igration - SV9100 CP20 (The SWA quote also includes SWA for integrated BCT and/or UM8000 if they have bee                                        | n configured in this system) |  |  |
|                         |                              |                     |                                                                                                    |                              |  |  |
|                         |                              |                     |                                                                                                    |                              |  |  |
| Software Assurance Info |                              |                     |                                                                                                    |                              |  |  |
|                         | Edit SWA                     | dit SWA             |                                                                                                    |                              |  |  |
|                         | F                            | Product             | SV9100 migration - SV9100 CP20 (The SWA quote also includes SWA for integrated<br>BCT and/or UM8000 if they have been configured in this system) |                              |  |  |
|                         | App                          | lication            | SV9100 CP20 (The SWA quote also includes SWA for integrated BCT and/or UM8000 if they have been configured in this system)                       | Na SWA                       |  |  |
|                         | * P<br>Act                   | Planned<br>tivation | November 2021 V                                                                                                    |                              |  |  |
|                         | * Di                         | uration             | No SWA V Select No SWA                                                                                                    |                              |  |  |
|                         |                              |                     | 12 Months                                                                                                    |                              |  |  |
|                         |                              |                     | 24 Months Save                                                                                                    |                              |  |  |
|                         |                              | -                   |                                                                                                    |                              |  |  |

| Question                                                                                  | Answer                                                                                                    |
|-------------------------------------------------------------------------------------------|----------------------------------------------------------------------------------------------------|
| The customer has existing IPDECT handsets, how do I include these within the CPQ project? | Add just the individual IPDECT handset types within the DECT section (these are then set as reused so will not be re-purchased).<br><u>Don't add handset bundles</u> as these can not be selected as reused parts (the bundles contain multiple items) |

# Version history

| Date             | Changes                    |  |
|------------------|----------------------------|--|
| 23 November 2021 | Add SWA option to slide 29 |  |
| 24 March 2022    | Add FAQ section            |  |
|                  |                            |  |
|                  |                            |  |

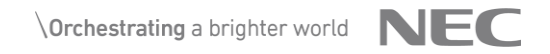

# **Orchestrating** a brighter world

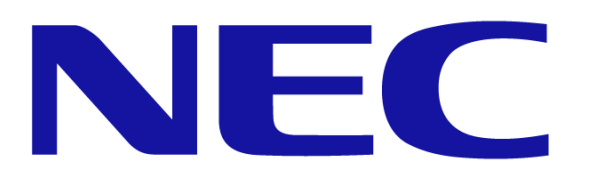